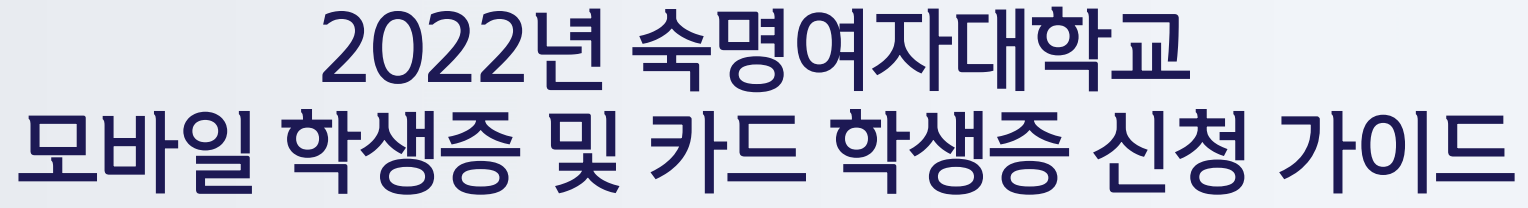

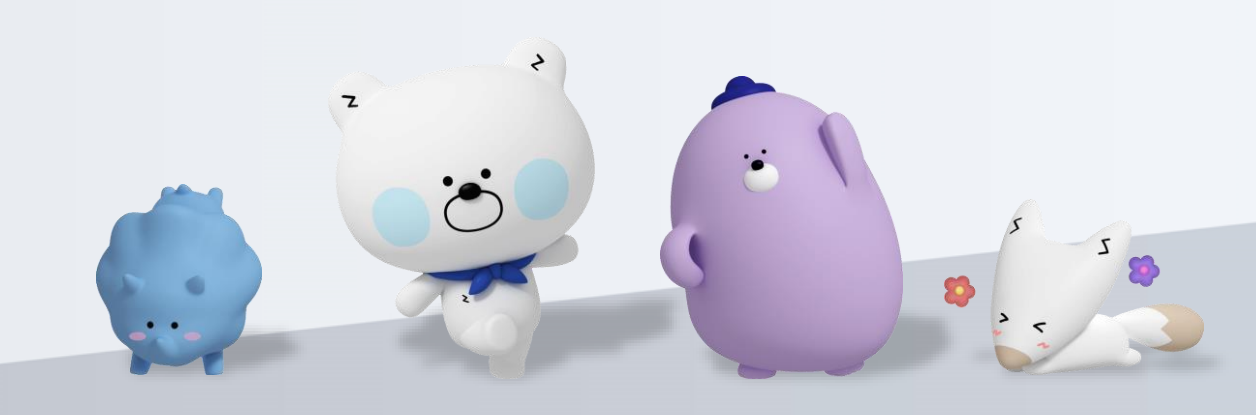

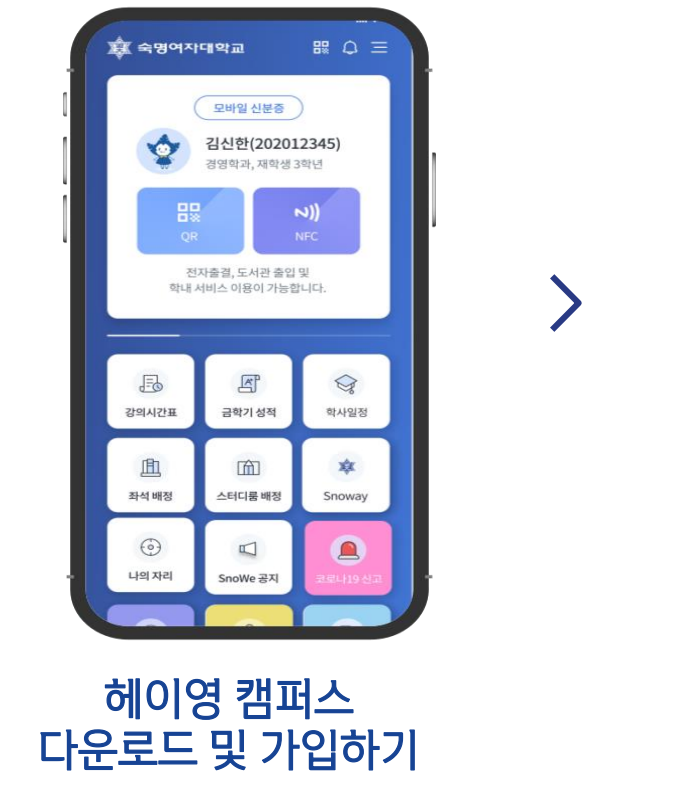

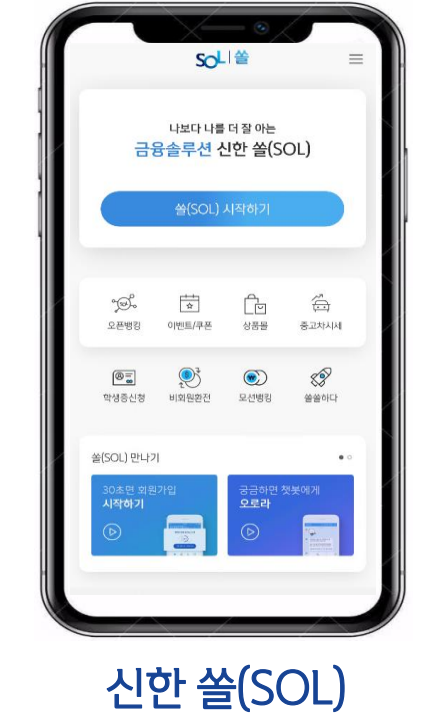

다운로드 및 가입하기

## 주민등록증 or 운전면허증 or 국내여권

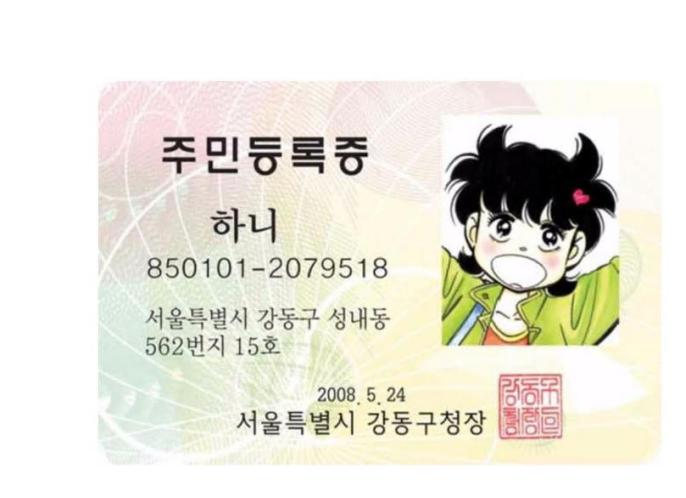

아래 항목 순으로 준비하시면 빠른 신청이 가능합니다 😊

## 신한은행 쏠(SOL)이 없으신 분은 <mark>쏠(SOL)다운로드 및 가입</mark>을 반드시 먼저 진행해주세요!

→ 숙명여대 헤이영 캠퍼스 모바일 학생증 및 카드학생증 만들기
→ 안내사항

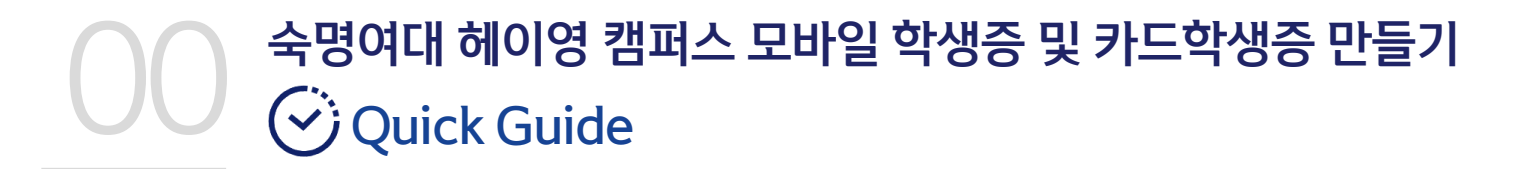

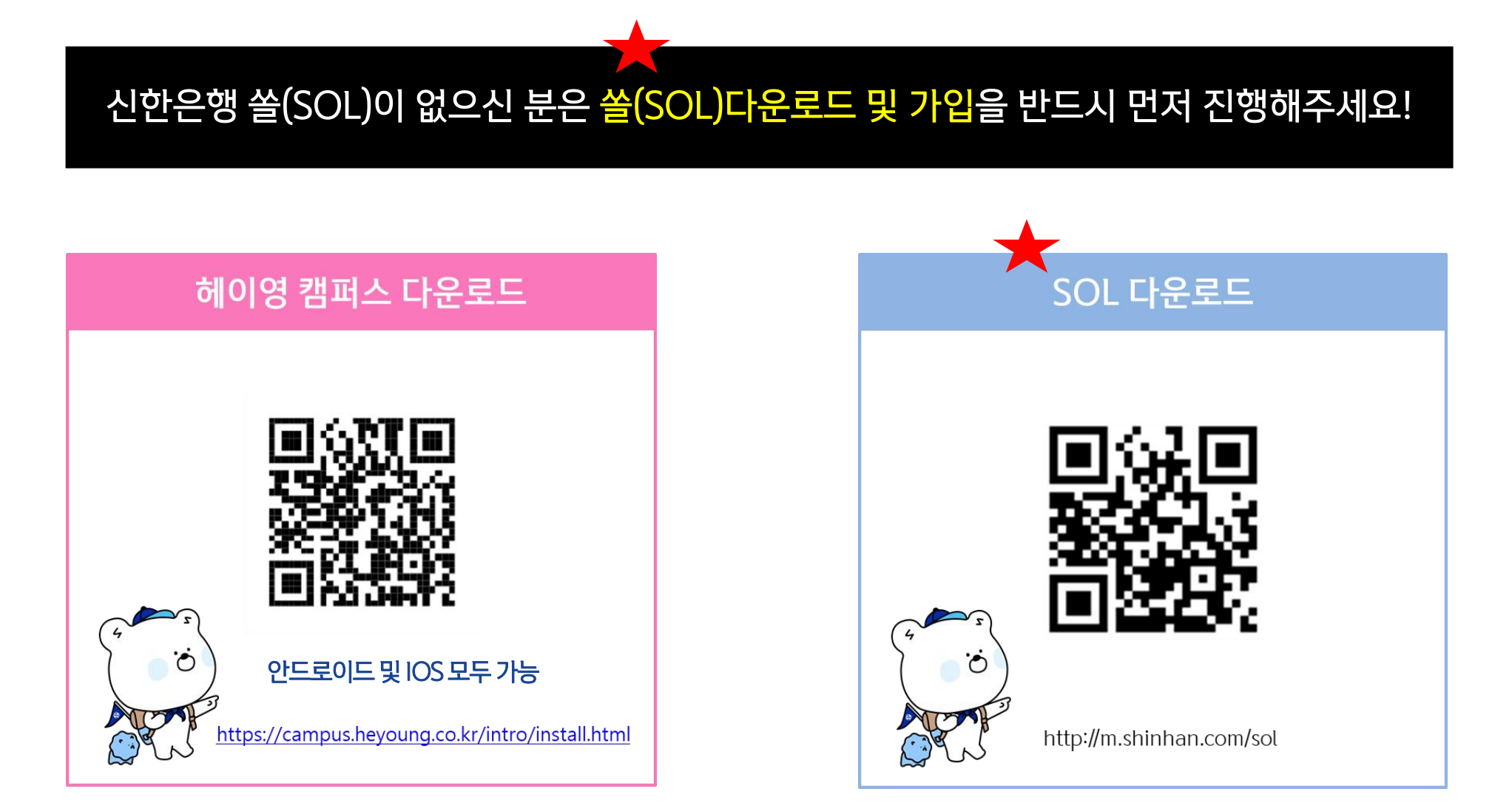

### ※ 참고 04 학교 로그인: 숙명여대 학사시스템 학번 및 비밀번호와 동일 06 휴대폰 통신사 인증: 본인 명의 휴대폰 필수

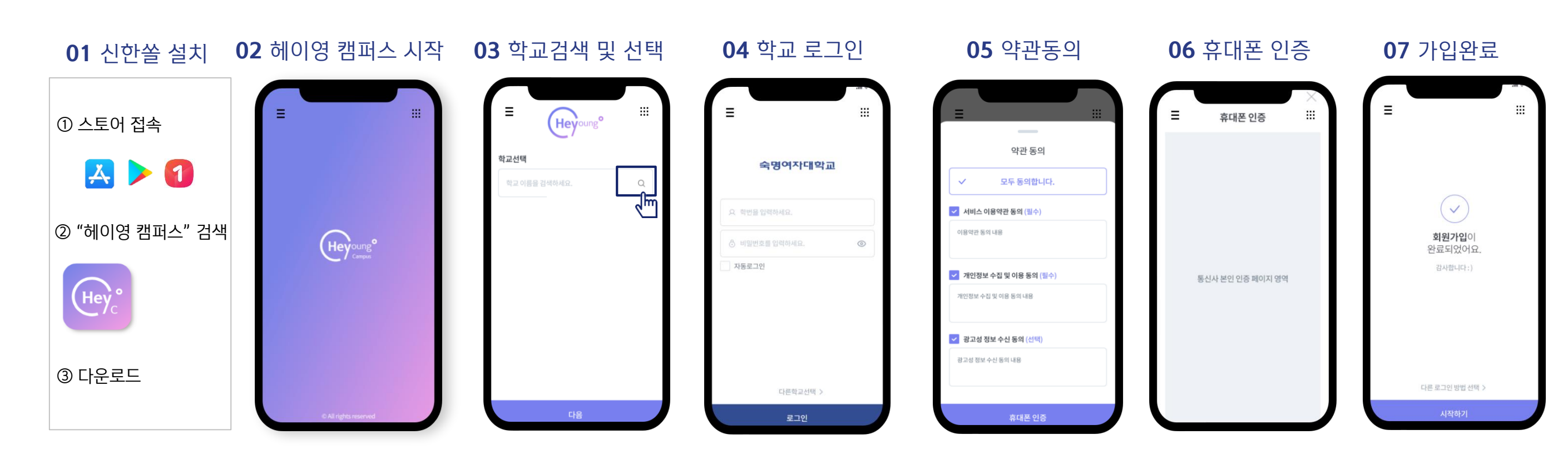

# ▲ 숙명여대 헤이영 캠퍼스 모바일 학생증 및 카드학생증 만들기 ☐ 헤이영 캠퍼스 회원가입 프로세스

## ※ 참고 02 번 화면이 안 나올 경우, 메인화면 우측 상단 전체메뉴(≡) 를 눌러 설정 > 환경설정 > 회원신규/가입/기기재등록 으로 접속 03 번 화면의 경우, 아이폰(iOS)은 ARS인증 방식이며, 본인명의 휴대폰은 하단 '전화걸기'로 진행

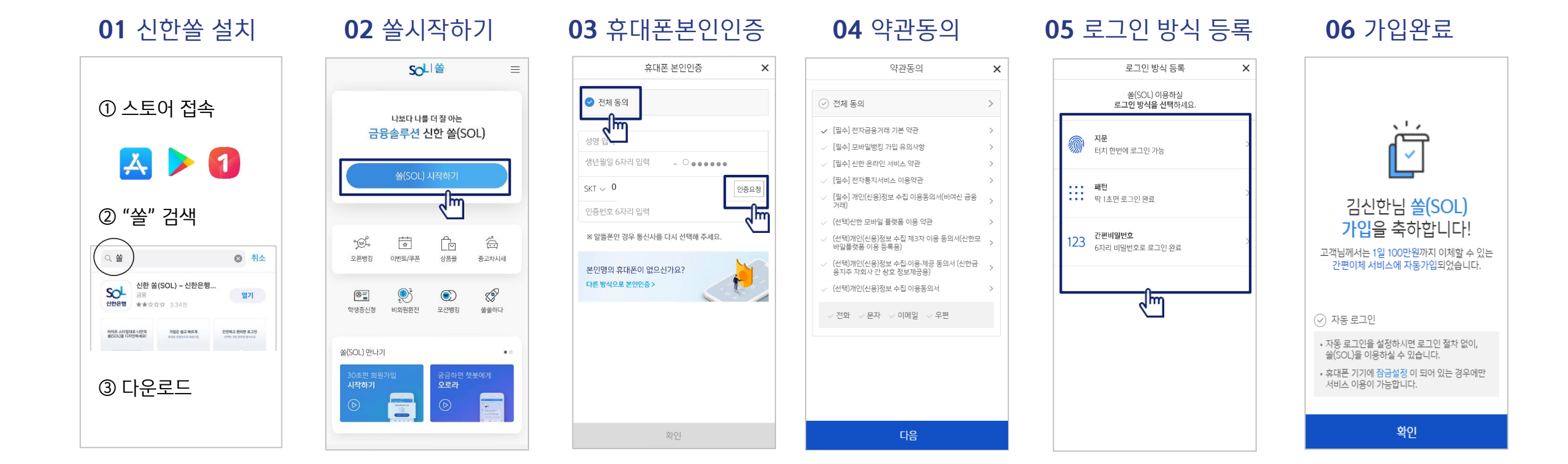

숙명여대 헤이영 캠퍼스 모바일 학생증 및 카드학생증 만들기 다 쏠(SOL) 회원가입 프로세스

# 02

숙명여대 헤이영 캠퍼스 모바일 학생증 및 카드학생증 만들기 신한은행 계좌 보유여부에 따른 모바일 학생증 발급절차

## 01. 신한은행 계좌가 <mark>있는</mark> 경우 모바일 학생증 발급하기

## 02. 신한은행 계좌가 없는 경우 모바일 학생증 발급하기

1) 신한은행 계좌 보유 & 온라인서비스(인터넷 뱅킹)등록 2) 헤이영 캠퍼스 메인 [모바일 학생증 발급하기] 클릭 3) 계좌 관리 화면에서 대표계좌 등록인증 후 사용 단, 교수 및 교직원은 모바일 학생증 <u>발급절차 없이 바로</u> 모바일 학생증 사용이 가능합니다. 모바일 학생증 발급을 위해 <u>신한은행 계좌 인증이 필수</u>입니다. 1) 계좌만 신규 -> 대표계좌 발급(인증) 클릭 2) 카드학생증&계좌 동시신규 -> 카드/통장 동시발급 (인증) 클릭 자세한 발급 절차는 이어지는 장표 참고 부탁드립니다.

盦 숙명여자대학교 18 0 三 계좌관리 ωΞ ωΞ 계좌관리 모바일 학생증 김신한(202012345) 김신한(202012345) 경영학과, 재학생 3학년 경영학과, 재학생 3학년 김신한(202012345) 경영학과, 재학생 3학년 앗! 신한은행 계좌가 없어요..! 나의 계좌 목록 나의 계좌 목록 신분증과 동시에 다양한 서비스를 이용할 수 있는 헤이영 계좌, 지금 만들거죠? 약~속~ 🏷 해당 서비스는 통신사 본인인증 후에 가능 합니다 해당 서비스는 통신사 본인인증 후에 가능 합니다. 생증 발급하; 유의사형 유의사항 or • 헤이영 캠퍼스를 통해 대표계좌 신규 혹은 대표계좌 및 • 헤이영 캠퍼스를 통해 대표계좌 신규 혹은 대표계좌 및 학생증 체크카드 동시신규 시 금융거래한도계좌2로 학생증 체크카드 동시신규 시 금융거래한도계좌2로 발급됩니다. 발급됩니다. F A • 금융거래한도계좌린 금융거래한도계좌란 근육사고방지를 위해 이체 및 축근하도가 제하되 계좌로 금융사고방지를 위해 이체 및 축금한도가 제한된 계좌를 강의시간표 금학기 성적 학사일정 개설을 원칙으로 함 개섬을 원칙으로 항 금융거래한도계좌2 온라인서비스(인터넷/폰뱅킹/쏰)의 금융거래한도계좌2 온라인서비스(인터넷/폰뱅킹/쏠)의 이체(축금)하도는 150만원 입니다 이체(출금)한도는 150만원 입니다. • 기타 자세한 내용은 신한은행 홈페이지, 고객센터 및 기타 자세한 내용은 신한은행 홈페이지, 고객센터 및 血 寂 m 영업점으로 문의바랍니다. 영업점으로 문의바랍니다. (헤이영 캠퍼스 고객센터: 1599-8035/ (헤이영 캠퍼스 고객센터: 1599-8035) 좌선 배정 스터디로 배정 Snoway 신하은행 고객센터: 1577-8000) 신한은행 고객센터: 1577-8000)  $\odot$ 카드/통장 동시발급 카드/통장 동시발급 나의 자리 SnoWe 공지 (인증) \_\_\_\_\_ ※ 헤이영캠퍼스메인 화면 (신한은행계좌가없는경우) (신한은행계좌가없는경우) 나의계좌목록이뜨지않음. 나의계좌목록이뜨지않음 [모바일학생증발급하기]

<u>카드/통장동시발급(인증)</u>진행

대표계좌발급(인증)진행

버튼클릭

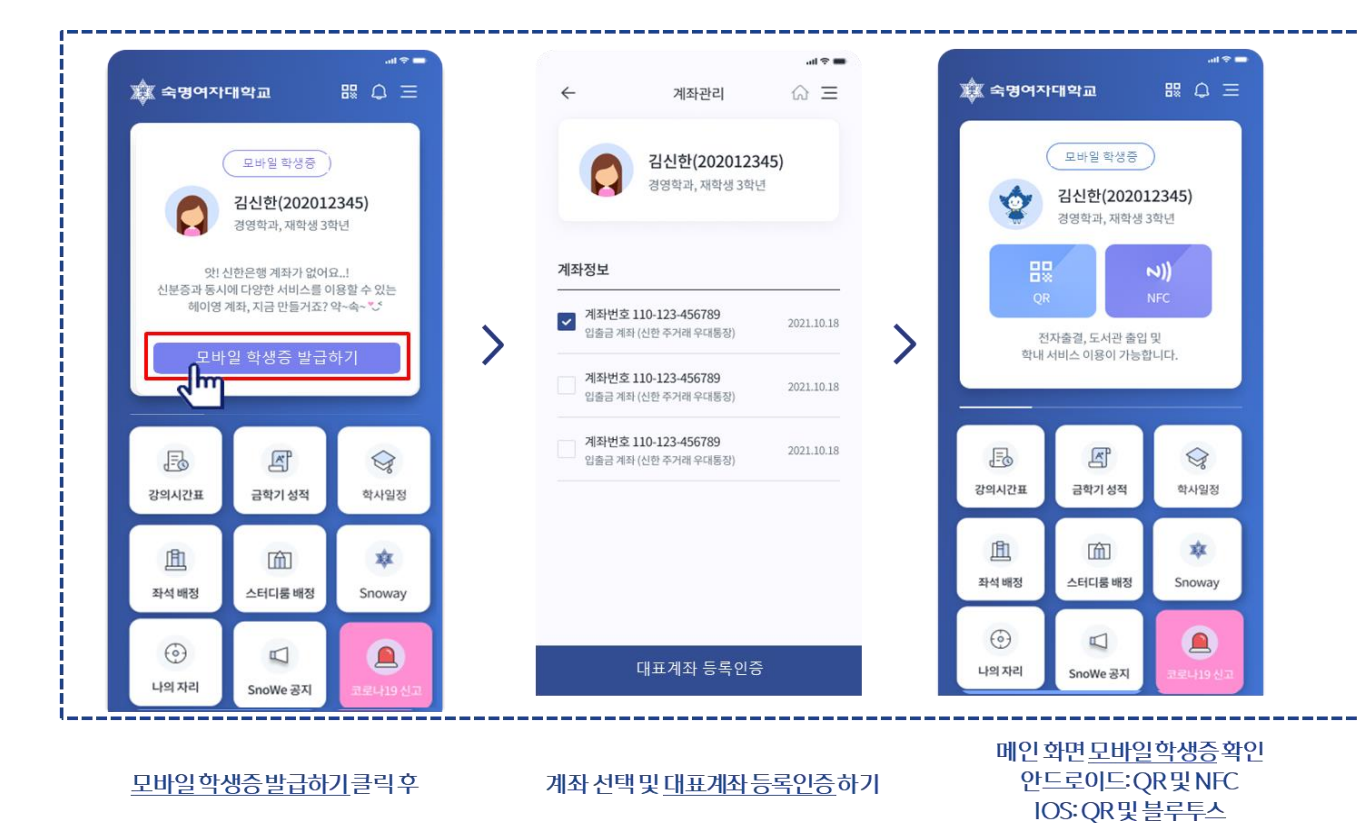

## ※ 헤이영 캠퍼스 메인 화면 [모바일 학생증 발급하기] 버튼 클릭

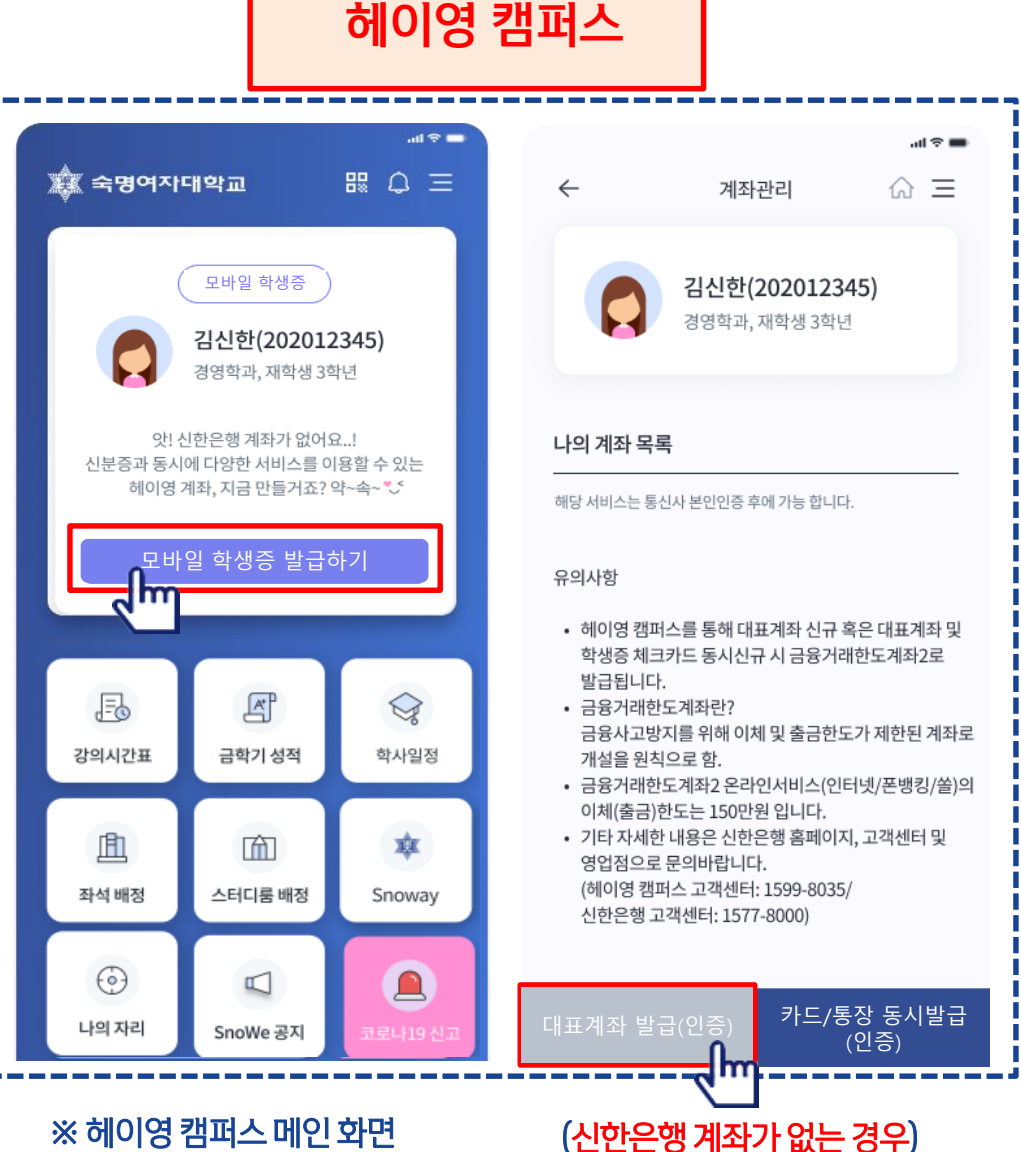

나의 계좌 목록이 뜨지 않음.

대표계좌 발급(인증) 진행

숙명여대 헤이영 캠퍼스 모바일 학생증 및 카드학생증 만들기

[ʰᢛᢘ] 모바일 학생증 & 입출금 통장 신청 프로세스 (대표계좌 발급(인증) & 모바일 학생증)

개인사업자 전용 입출금 계좌 (대표계좌만 발급) 가입하기 클릭 ※ 금융거래한도계좌2로 발급됨

비대면실명인증

Step1. 신분증 촬영 Step2. 본인확인 시 계좌가 없는 경우 다른 방식으로 인증 클릭

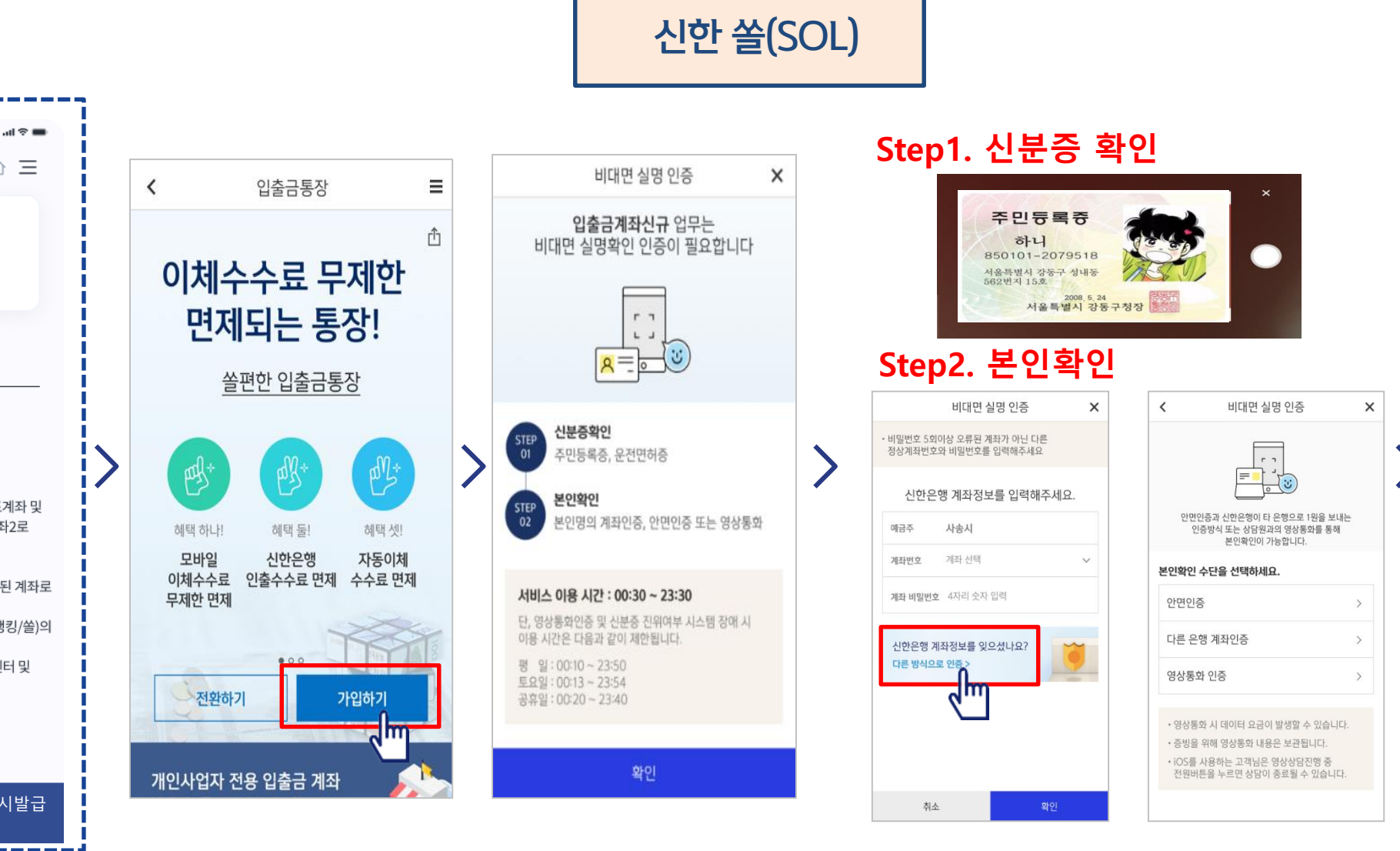

## 약관 동의 및 계약서류 수령 방법 설정

Check

#### 비밀번호 설정 및 통장 신규 완료

#### 계좌 선택 후 <u>대표계좌 등록인증</u> 하기

#### 메인 화면 <u>모바일 학생증</u> 확인 안드로이드: QR 및 NFC 아이폰(IOS): QR 및 블루투스

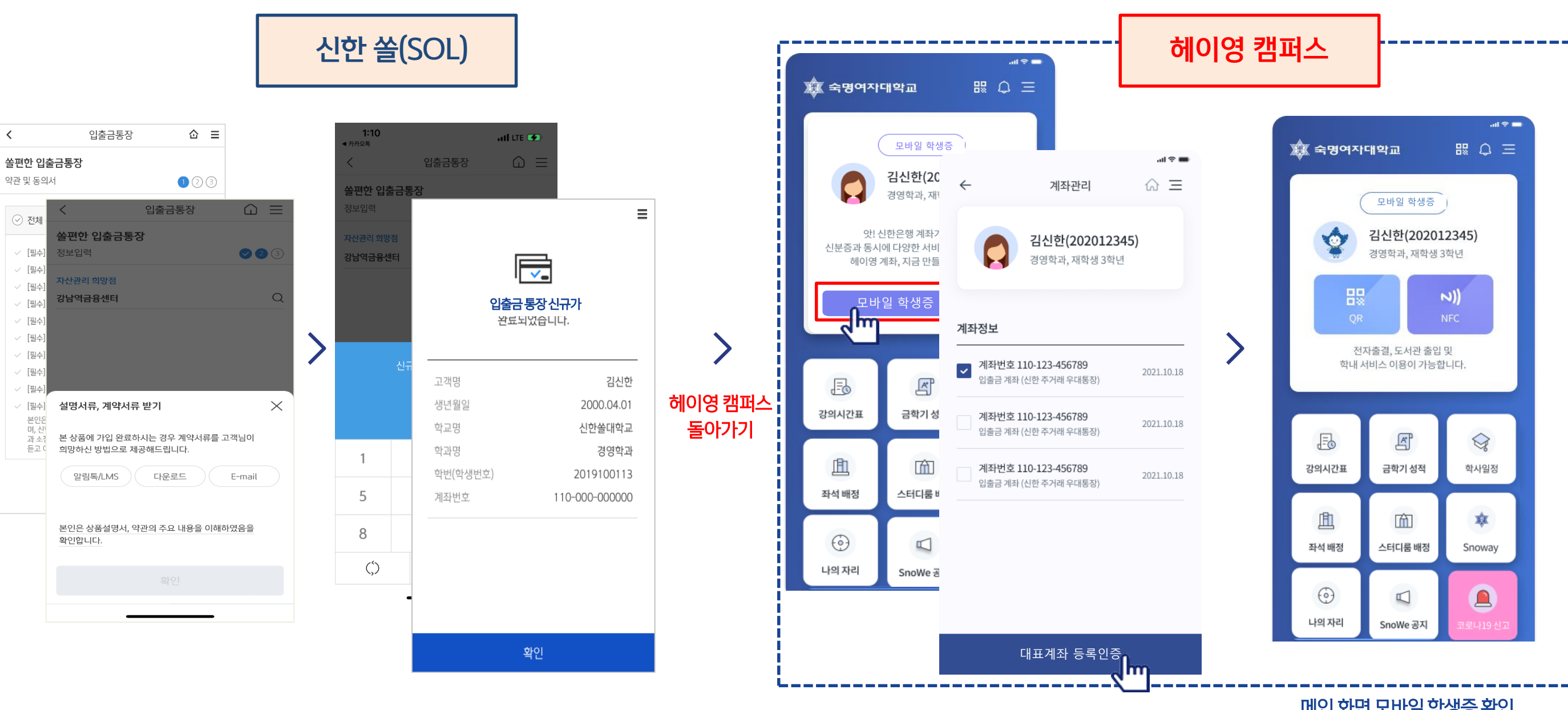

모바일 학생증 & 입출금 통장 신청 프로세스 (대표계좌 발급(인증) & 모바일 학생증)

숙명여대 헤이영 캠퍼스 모바일 학생증 및 카드학생증 만들기

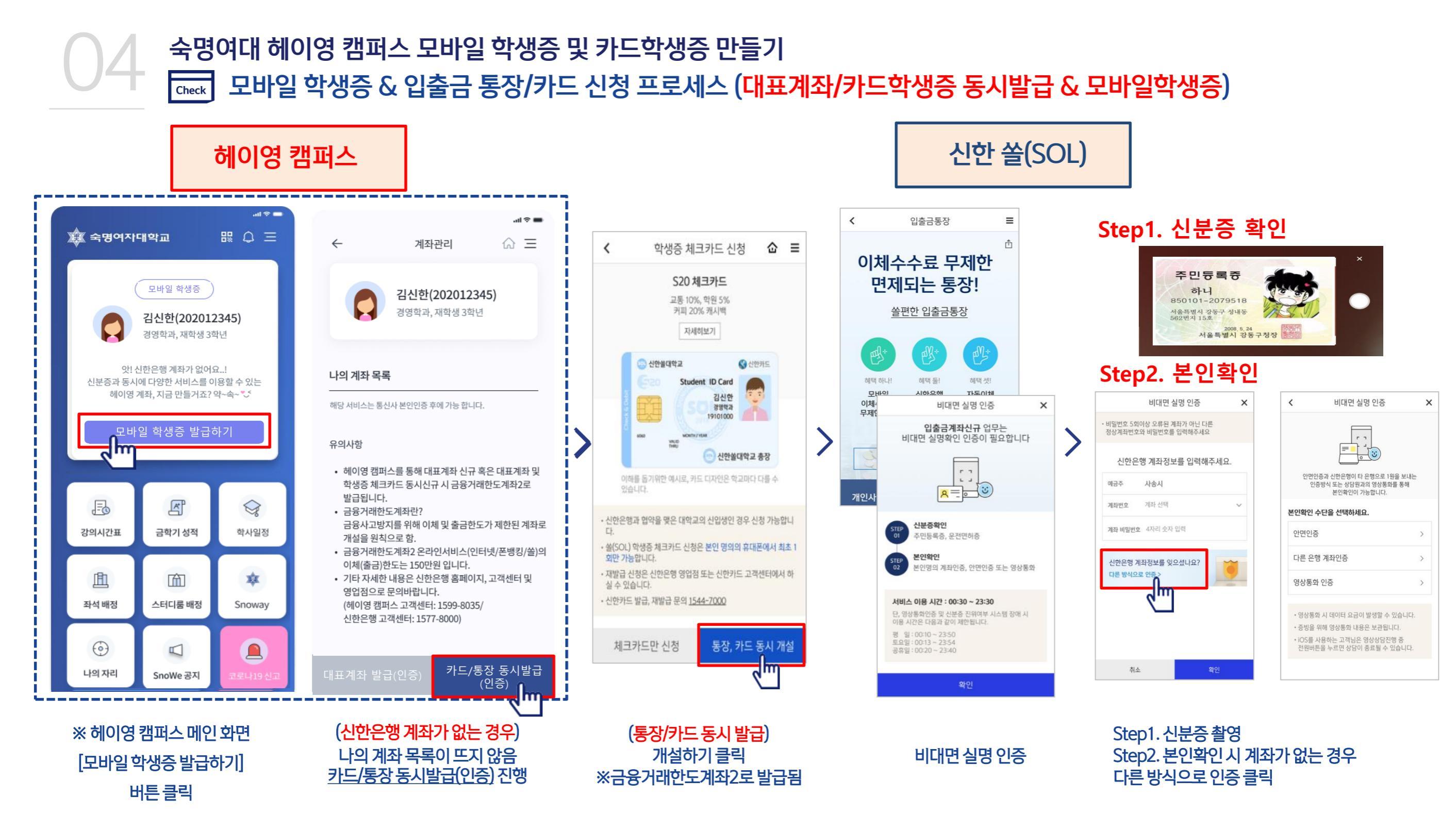

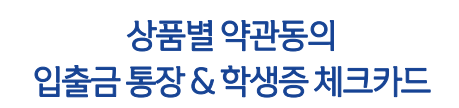

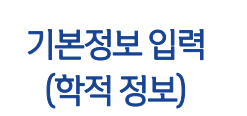

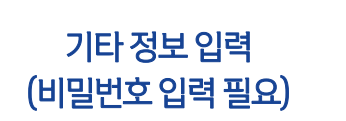

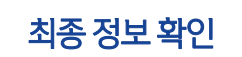

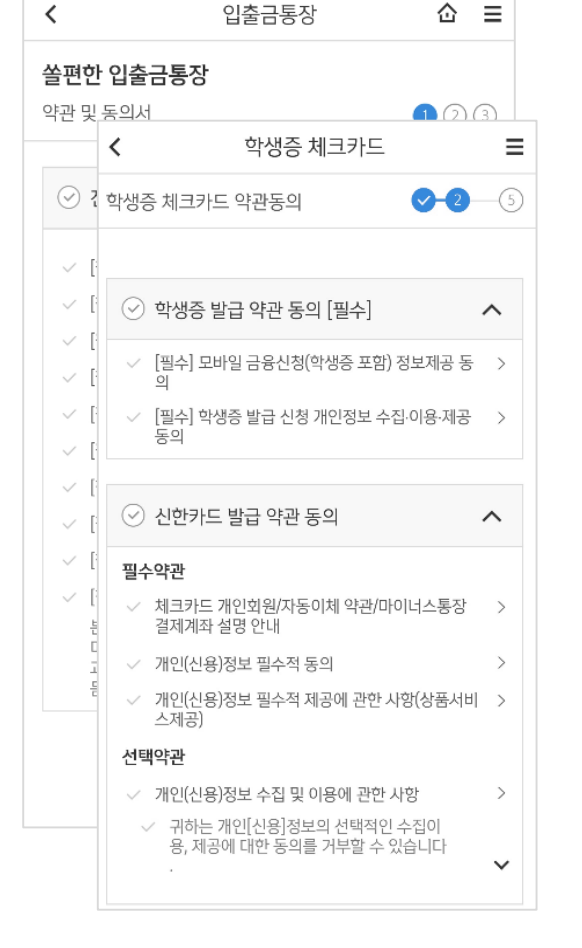

| <                         | 학생증 쳐          | 크카드      |            | ≡ |
|---------------------------|----------------|----------|------------|---|
| 기본정보 입력                   |                |          | <b>⊘-3</b> | 6 |
| 학번(학생번호)을 질<br>확히 입력해주세요. | 알못 입력할 경역<br>· | P 학생증 발급 | 급이 불가하므로   | 정 |
| 성명                        |                |          |            |   |
| 생년월일                      |                |          |            |   |
| 휴대폰번호                     |                |          |            |   |
| 통신사                       | $\sim$         |          |            |   |
| 학교                        | 검색하여 입력        | 쬐        |            | Q |
| 학번(학생번호)                  | 4자리 ~ 14지      | 리 이내 입   | 력          |   |
|                           |                |          |            |   |
|                           |                |          |            |   |

| <                | 학생증 체크카드   |             | ≡      |
|------------------|------------|-------------|--------|
| 체크카드 정보입         | 력          | <b>⊘</b> –4 | -6     |
| 계좌 정보            |            |             |        |
| 결제계좌             |            |             |        |
| 신한 주거래 우대        | 통장(S-lite) |             | $\sim$ |
| 경제계좌 비밀버지        | 5          |             |        |
| ****             |            |             |        |
|                  |            |             |        |
| 체크카드 정보          |            |             |        |
| 영문명              |            |             |        |
| 자택 전 <b>화</b> 번호 | - 제외하고 입   | 없음          |        |
| 자택주소             |            |             |        |
|                  |            |             | Q      |
|                  |            |             |        |
|                  |            |             |        |
| 이메일              |            |             |        |
|                  |            |             |        |

| <                   | 학생증 체                    | 크카드                      | ≡     |
|---------------------|--------------------------|--------------------------|-------|
| 신청정보 확              | 인                        | <b>O</b>                 | 96    |
| 학생증 체크키<br>정보 변경이 불 | ŀ드 신청의 마지막<br>불가하오니 다시 한 | 단계입니다. 신청 완<br>번 확인해주세요. | 로후    |
| 학교                  |                          | 숙명여자대                    | H학교   |
| 학번(학생빈              | 번호)                      | 1111111                  | 11111 |
|                     |                          |                          |       |
|                     |                          |                          |       |
|                     |                          |                          |       |
|                     |                          |                          |       |
|                     |                          |                          |       |
|                     |                          |                          |       |
|                     |                          |                          |       |
|                     |                          |                          |       |
|                     |                          |                          |       |
|                     |                          |                          |       |
|                     |                          |                          |       |
|                     |                          |                          |       |

# 신한 쏠(SOL)

신청완료

<u>모바일 학생증 발급하기</u> 클릭 후

계좌 선택 및 <u>대표계좌 등록인증</u> 하기

메인 화면 <u>모바일 학생증</u> 확인 안드로이드: QR 및 NFC 아이폰(IOS): QR 및 블루투스

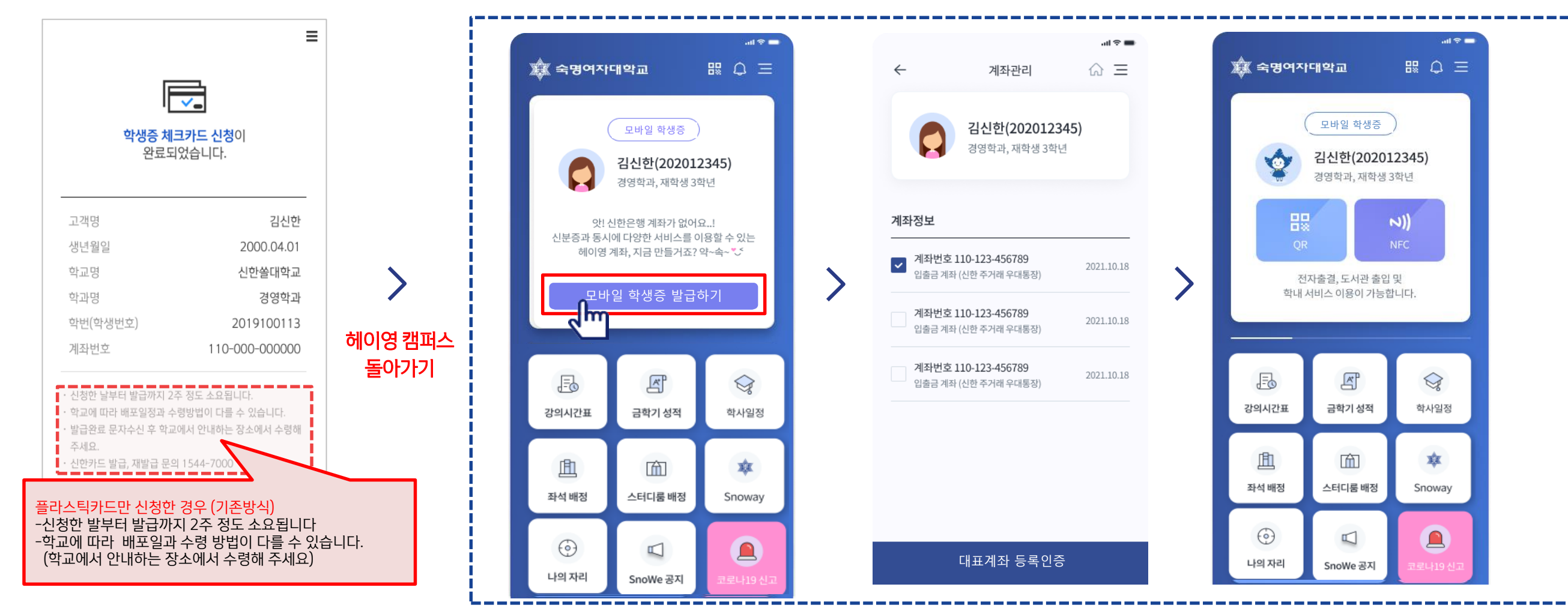

헤이영 캠퍼스

## 헤이영 캠퍼스 로그인 학번과 비밀번호는 숙명여대 포털 학번, 비밀번호와 동일합니다.

03. 헤이영 캠퍼스 처음 로그인 할 때 학번과 비밀번호는 어떻게 아나요?

네 그렇습니다. 금융사고 방지를 위해 이체 및 출금한도가 제한된 금융거래한도계좌로 개설됩니다. 헤이영 캠퍼스를 통해 발급된 계좌는 금융거래한도계좌2로 발급되며 온라인서비스(인터넷/폰뱅킹/쏠)이용 시 이체(출금)한도는 150만원 입니다. **(단, 본인의 설정에 따라 이체(출금)한도는 달라질 수 있습니다.)** 

02. 헤이영 캠퍼스를 통해 새로 계좌를 만들면 금융거래한도계좌로 발급이 되나요?

아닙니다. 신한은행 계좌 보유 & 온라인서비스(인터넷 뱅킹)등록이 되어있으시다면, 헤이영 캠퍼스 메인화면에서 [모바일 학생증 발급하기] 클릭 시 나의 계좌 목록이 연동되어 바로 등록(인증)하여 사용하시면 됩니다.

01. 신한은행 계좌가 이미 있어도 새로 계좌를 만들어야 하나요?

()5 (·)주요Q&A